# **POSITIVE PAY – REPORTS**

#### This guide provides instructions for viewing and customizing reports.

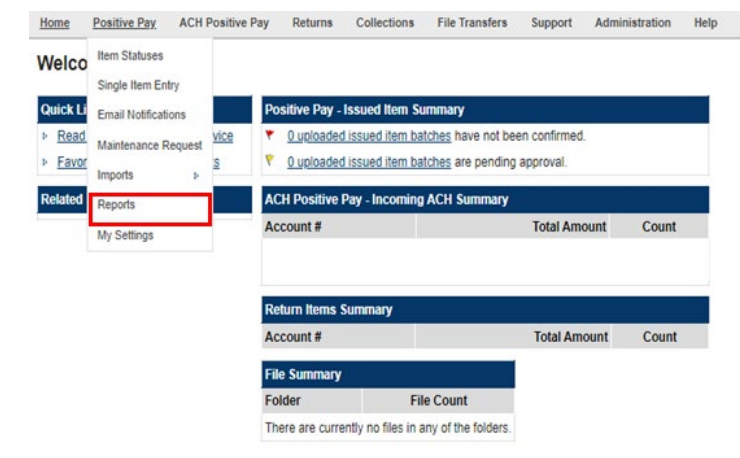

### **Viewing Standard Reports**

STEP 1: Click Positive Pay and then select *Reports*.

| lome                            | Positive Pay                | ACH Positive Pay   | Returns             | Collections     | File Transfers | Support         | Administration | Help |
|---------------------------------|-----------------------------|--------------------|---------------------|-----------------|----------------|-----------------|----------------|------|
| ositi                           | ve Pay                      | Select Crit        | eria Belo           | w               |                |                 |                |      |
| Decisio                         | on Summary                  | Report             | t: Outsta           | nding Items 🗸   | Fo             | rmat: Web       | *              |      |
| Make Decisions<br>Item Statuses |                             | Account            | : Outstan<br>Issued | Items           | ~              |                 |                |      |
| Single<br>Email I               | Item Entry<br>Notifications | Check #            | Paid Ite<br>Return  | ems<br>ed Items |                |                 |                |      |
| Maintenance Request<br>Imports  |                             | Amoun              | Stoppe              | d Items         |                |                 |                |      |
| Imp<br>Imp                      | ort File<br>ort History     | Date As O          | :                   |                 |                |                 |                |      |
| File                            | Definitions<br>t Files      | Payee              | :                   |                 | Note: V        | Vildcards (*) s | upported       |      |
| My Settings                     |                             |                    | Sho                 | w Full Accoun   | t Numbers      |                 |                |      |
|                                 |                             | Sort By<br>Then By | Check               | # • Asc •       |                |                 |                |      |
|                                 |                             | Run Report         |                     |                 |                |                 |                |      |

STEP 2: SELECT STANDARD REPORT TYPE:

### **Standard Report types:**

- Outstanding Items: Lists any check(s) that have been issued in Positive Pay but have not cleared the system and presented for payment.
- Issued Items: Generates a list of checks that have been issued.
- Void Items: Displays checks that were issued as void.
- Paid Items: Shows checks that have been paid.
- Returned Items: Displays returned checks.
- Exception Items: Items where the Issued Check information and the check presented for payment are different.
- Stopped Items: Shows checks that were entered in the system as an issued item, but on a later date a stop payment was placed through an online banking platform or at a branch.

**POSITIVE PAY** QUICK REFERENCE GUIDE

| Positive Pay                             | Select Criteria Below                                                                              |
|------------------------------------------|----------------------------------------------------------------------------------------------------|
| Decision Summary<br>Make Decisions       | Report:     Outstanding Items v     Format:     Web v       Account:    All Accounts     V     Web |
| Single Item Entry<br>Email Notifications | Check #: All  CSV                                                                                  |
| Maintenance Request<br>Imports           | Amount: All 🗸                                                                                      |
| Import File<br>Import History            | Date As Of:                                                                                        |
| Test Files<br>Reports                    | Payee: Note: Wildcards (*) supported                                                               |
| My Settings                              | Show Full Account Numbers                                                                          |
|                                          | Sort By: Check # v Asc v<br>Then By: None v Asc v                                                  |

-

Home <u>Positive Pay</u> ACH Positive Pay Returns Collections File Transfers Support Administration Help

| Positive Pay                             | Select Criteria Below                                                                                                    |
|------------------------------------------|----------------------------------------------------------------------------------------------------|
| Decision Summary<br>Make Decisions       | Report:         Outstanding Items         Format:         Web         V           Account:        All Accounts         V |
| Single Item Entry<br>Email Notifications | Check #: All                                                                                                    |
| Maintenance Request<br>Imports           | Amount: All                                                                                                    |
| Import File<br>Import History            | Date As Of:                                                                                                    |
| File Definitions<br>Test Files           | Payee: Note: Wildcards (*) supported                                                                                     |
| My Settings                              | Show Full Account Numbers                                                                                                |
|                                          | Sort By: Check # ♥ Asc ♥<br>Then By: None ♥ Asc ♥                                                                        |

#### STEP 3:

# Select the report format:

- Web
- PDF
- Excel
- CSV
- STEP 4: Select Run Report

## **View Custom Reports**

#### Step 1:

Customizing a report may help narrow down the search for a specific item.

- Account: Choose from the list of accounts or keep the default All Accounts.
- Check #: Select All to view all checks on the report. You can also search for a specific check number or range of checks.
- Amount: Select All to search for any amount. You can also search for a specific amount or amount range.
- Date As Of: Select a date from the calendar pop-up by clicking on the date box. If the field is left blank, the system will search from the date the account was established.
- Payee: Enter in the full or partial name of the payee.
   Note: Enter an asterisk (\*) after the payee name to search by partial name.
- Sort By and Then By: See the check number, date, or amount in a specific order when the report is displayed.

| Home <u>Positive Pay</u> AC              | H Positive Pay Returns Collections File fransfers Support Administ |
|------------------------------------------|--------------------------------------------------------------------|
| Positive Pay                             | Select Criteria Below                                              |
| Decision Summary                         | Report: Outstanding Items  Format: Web                             |
| Make Decisions<br>Item Statuses          | Account:All Accounts Web<br>PDF<br>Excel                           |
| Single Item Entry<br>Email Notifications | Check #: All                                                       |
| Maintenance Request<br>Imports           | Amount: All v                                                      |
| Import File<br>Import History            | Date As Of:                                                        |
| File Definitions<br>Test Files           | Payee: Note: Wildcards (*) supported                               |
| Reports<br>My Settings                   |                                                                    |
| my octange                               | Show Full Account Numbers                                          |
|                                          | Sort By: Check # V Asc V                                           |
|                                          | Then By: None V Asc V                                              |

Help STEP 2:

Click Run Report.

The report will display in a Web format as the default or in the format that was selected (i.e. Web, PDF, Excel or CSV).